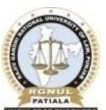

RAJIV GANDHI NATIONAL UNIVERSITY OF LAW, PUNJAB

(Established under Punjab Act No. 12 of 2006)

(Accredited with 'A' Grade by NAAC)

## NOTICE

This is for the information of all the candidates of CLAT 2025 appearing/appeared for admission at RGNUL, Punjab for the Academic Session 2025-26 that those who have paid Initial CLAT Fee should pay the balance fee only and those who have not paid the Initial CLAT Fee should pay the total amount of University Fee as under:

| Category                      | University Fee (1 <sup>st</sup><br>Semester) (Excluding<br>Mess Charges) | CLAT Fee | Balance Fee |
|-------------------------------|--------------------------------------------------------------------------|----------|-------------|
| General                       | 1,58,000/-                                                               | 50,000/- | 1,08,000/-  |
| SC / ST / BC PWD              | 1,58,000/-                                                               | 40,000/- | 1,18,000/-  |
| J&K Migrants & Residents/ EWS | 1,58,000/-                                                               | -        | -           |
| Foreign National              | 2,76,204/-                                                               | -        | -           |
| SAARC Candidates              | 2,54,704/-                                                               | -        | -           |

## LL.M. (OYC) MALE CANDIDATES

## LL.M. (OYC) FEMALE CANDIDATES

| Category                      | University Fee (1 <sup>st</sup> Semester)<br>(Excluding Mess Charges) | CLAT Fee | Balance Fee |
|-------------------------------|-----------------------------------------------------------------------|----------|-------------|
| General                       | 1,28,000/-                                                            | 50,000/- | 78,000/-    |
| SC/ST/BC PWD                  | 1,28,000/-                                                            | 40,000/- | 88,000/-    |
| J&K Migrants & Residents/ EWS | 1,28,000/-                                                            | -        | -           |
| Foreign National              | 2,46,204/-                                                            | -        | -           |
| SAARC Candidates              | 2,24,704/-                                                            | -        | -           |

1.) The Last date for depositing the fee shall be notified in the upcoming notices on website.

2.) Mess Fee to be deposit after hostel allotment at the beginning of Academic Session.

3.) Step by step procedure for depositing the fee online is attached herewith.

4.) Click the link to deposit the fee online <u>https://www.onlinesbi.sbi/sbicollect/icollecthome.htm</u>

Accounts Branch RGNUL, Punjab

## **Procedure for Depositing the Fee Online**

After clicking the link <u>https://www.onlinesbi.sbi/sbicollect/icollecthome.htm</u> you get the SBI Collect Portal as shown in Step 1.

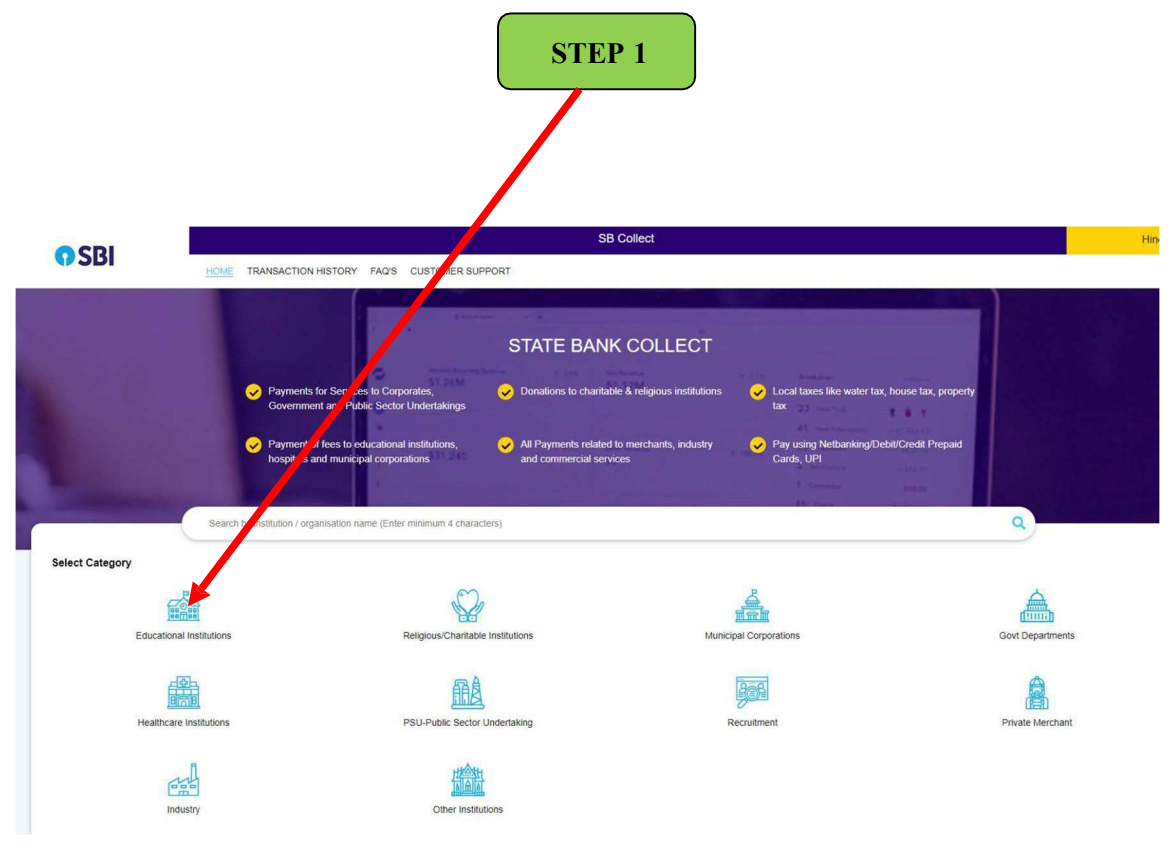

• Select the Educational Institutions icon

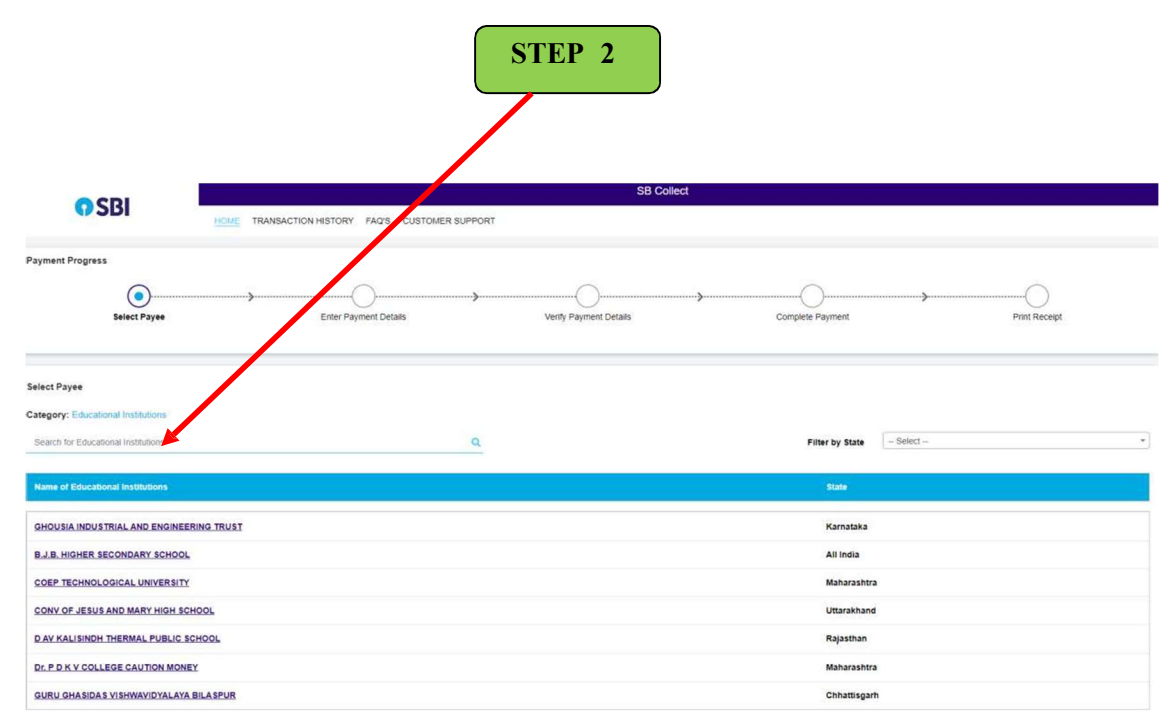

• In the search box type **<u>Rajiv Gandhi National University of Law, Punjab</u> and select it.** 

|                       | STEP 3                                                                                                    |
|-----------------------|----------------------------------------------------------------------------------------------------|
| <b>O</b> SBI          | SB Collect                                                                                                    |
| Payment Progress      | Enter Payment Details Complete Payment Details Complete Payment Pfunt Receipt                                                       |
| Enter Payment Details |                                                                                                    |
| Payment Category :    | Select any Category Select any Category Mac: Payment Student Welfare A/c Mac: Payment University Fee A/c New Administration 2025-26 |
| © State Bank of India | Privacy Statement Disclosures Terms of Use                                                                                          |

• In the payment category options select New Admission 2025-26

|                                                    | STEP 4                                                                                                    |
|----------------------------------------------------|----------------------------------------------------------------------------------------------------|
| Payment Progress                                   |                                                                                                    |
| Select Payee                                       | Enter Payment Details Verify Payment Details Complete Payment Print Receipt                                                        |
|                                                    | UNIVERSITY OF LAY / PUNJAB   (ACCREDITED WITH A GRADE BY NAAC) , Sidhuwal Campus, Bhadson Road, Patiala, (Punjab) , PATIALA-147006 |
| Enter Payment Details                              |                                                                                                    |
| Payment Category :                                 | New Admission 2025-26 v                                                                                                    |
| Name of Student *                                  |                                                                                                    |
| Father Name *                                      |                                                                                                    |
| CLAT Rank *                                        |                                                                                                    |
| CLAT Roll No. *                                    |                                                                                                    |
| Contact No. *                                      |                                                                                                    |
| Email id *                                         |                                                                                                    |
| Semester Fee (please check Adm.<br>Notification) * |                                                                                                    |
| Remarks :                                          |                                                                                                    |
| Please check Admission Notification                |                                                                                                    |

• Fill in all the required details in the form and click next.

|                                                        |                                                      |                                    | STEP 5                 |                  |              |
|--------------------------------------------------------|------------------------------------------------------|------------------------------------|------------------------|------------------|--------------|
| <b>O</b> SBI                                           | HOME TRANS                                           | ACTION HISTORY FAQ'S CUSTOMER SUPP | SB Collect             |                  |              |
| ayment Progress                                        | ayee                                                 | Enter Payment Details              | Verity Payment Defails | Complete Payment | Print Recept |
| iet Banking                                            |                                                      |                                    |                        |                  |              |
| State Bank of India<br>Bant Charges 23.6<br>Click Here | Other Banks Internet<br>Banking<br>Bank Charges 29 5 |                                    |                        |                  |              |
| ard Payments<br>his payment mode is not avail          | lable between 23:30 hours IST and                    | 00.30 hours IST                    |                        |                  |              |
| Rupay Debit Card<br>Bank Charges 8.0                   | Great Cards<br>Bank Charges 1093.3                   |                                    |                        |                  |              |
| Click Here                                             | Click Here                                           |                                    |                        |                  |              |

- Select the mode of payment as per your convenience and deposit the fees.
- After depositing the fee, download your fee receipt for future reference.

For any kind of assistance in fee deposit process, you can contact the Accounts Officials on Telephone No. 0175-2391256, 253 from 10.00 am to 4.00 pm only on working days.